## 國立臺灣科技大學研究生繳交電子及紙本論文流程

流程

備註

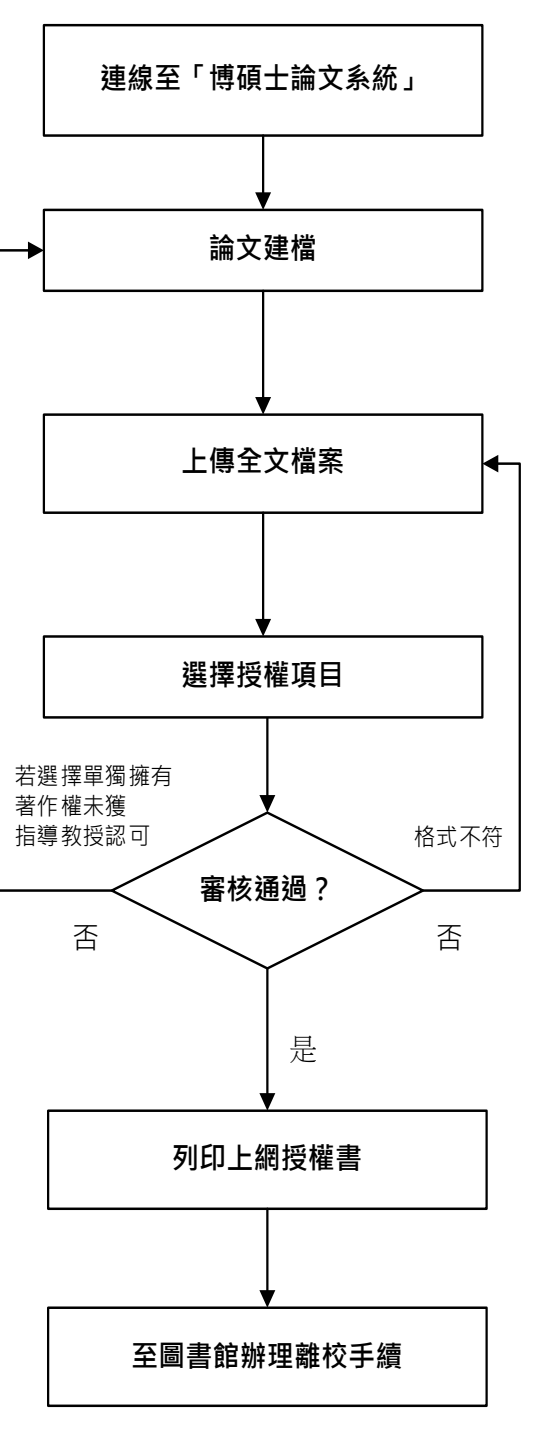

輸入本校學生資訊系統帳號及密碼。

請參照(附件一)之論文建檔欄位說明 輸入資料。

1.請依照〈附件二〉之格式製作電子論 文全文PDF。 2.國家圖書館部分由本校統一代為上 傳。

 研究生輸入資料前,請先與指導教授 取得共識。
請參照〈附件一〉之選擇授權項目說 明輸入資料。

1.圖書館審核PDF檔格式及各欄位資料是 否完備後,以e-mail寄發核可或須修 改之通知。

2.若選擇單獨擁有著作權,卻未獲指導 教授認可時,請重新輸入基本資料。

 1.線上下載論文電子檔案上網授權書共 二份。(上網授權書如附件三)
2.由授權人簽署。

 1.繳交完成簽署之論文電子檔案上網授 權書共二份。(不須裝訂)
2.平裝本(碩士)/精裝本(博士)論文一本。
3.請到圖書館一樓借還書櫃檯辦理。

104年1月13日第528次行政會議通過 裝訂規則依一零八學年度第582次行政會議決議 詳細說明